## CONFIGURAZIONE NUOVO SISTEMA DI POSTA ELETTRONICA CON OUTLOOK 2013

1. Avviare Outlook, se non è mai stato configurato passare direttamente al punto 3; in caso contrario il programma si aprirà regolarmente e sarà necessario andare nella scheda **FILE**.

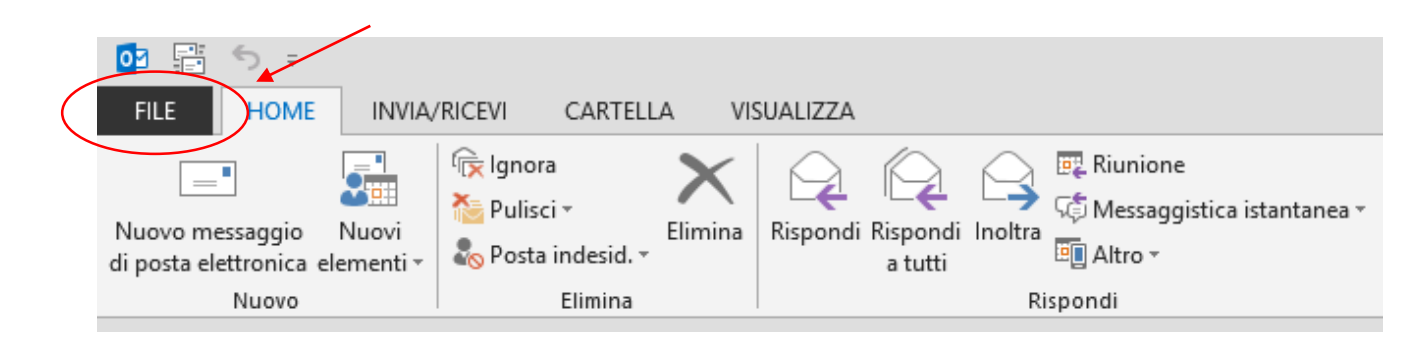

2. Nella sezione Informazioni premere il tasto Aggiungi account all'interno della stessa sezione.

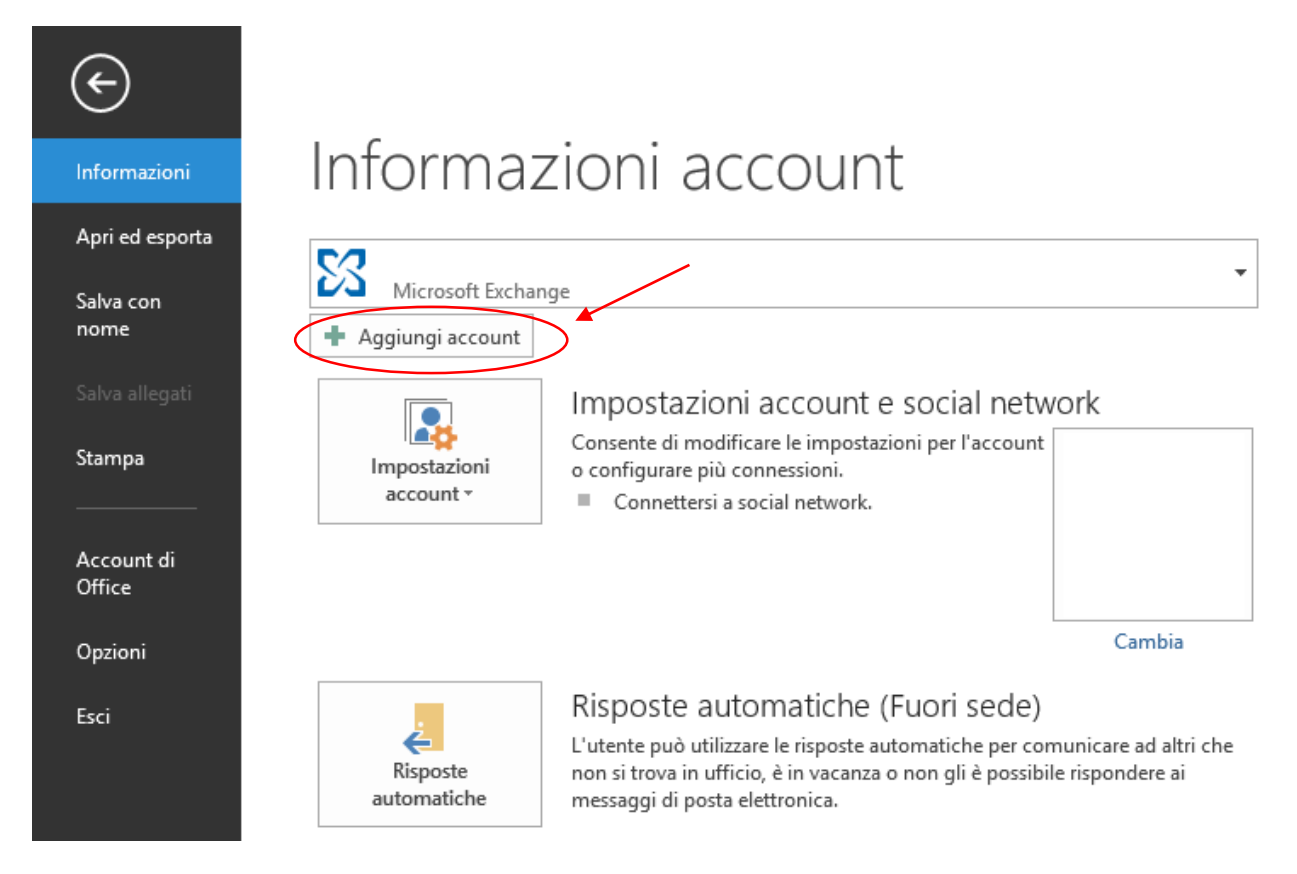

3. Compilare con i propri dati i campi e premere il tasto Avanti

|                                                                  | Aggiungi account                                                  | x                           |
|------------------------------------------------------------------|-------------------------------------------------------------------|-----------------------------|
| Configurazione automatica ao<br>In Outlook è possibile configura | count<br>re automaticamente diversi account di posta elettronica. | Ť                           |
| Account di posta elettronica                                     |                                                                   |                             |
| Nome:                                                            | Nome Cognome<br>Esempio: Alice Ciccu                              |                             |
| Indirizzo di posta elettronica:                                  | nome.cognome@uniud.it<br>Esempio: ciccu@contoso.com               |                             |
| Password:                                                        | ***                                                               |                             |
| Confermare la password:                                          | *****                                                             |                             |
|                                                                  | Digitare la password fornita dal provider di servizi Internet.    |                             |
| ○ Configurazione manuale o tipi di server aggiuntivi             |                                                                   |                             |
|                                                                  |                                                                   | < Indiet • Avanti > Annulla |

4. Il programma si connetterà in rete e recupererà in automatico le impostazioni necessarie alla configurazione dell'account. Una volta terminato verrà attivato il tasto **Fine** che dovrete premere.

| Aggiungi account                                                                                              | ×     |
|----------------------------------------------------------------------------------------------------|-------|
| Impostazione dell'account di posta elettronica completata.                                                    | ž     |
| Configurazione in corso                                                                                       |       |
| È in corso il completamento della configurazione dell'account. L'operazione potrebbe richiedere alcun minuti. |       |
| <ul> <li>Connessione alla rete</li> </ul>                                                                     |       |
| Ricerca delle impostazioni di nome.cognome@uniud.it                                                           |       |
| <ul> <li>Accesso al server di posta</li> </ul>                                                                |       |
| L'account di posta elettronica è stato configurato ed è pronto per essere utilizzato.                         |       |
| Cambia impostazioni account                                                                                   | unt   |
| < Indietro Fine An                                                                                            | nulla |

5. Verrà richiesto di riavviare Outlook: premere il tasto **OK**.

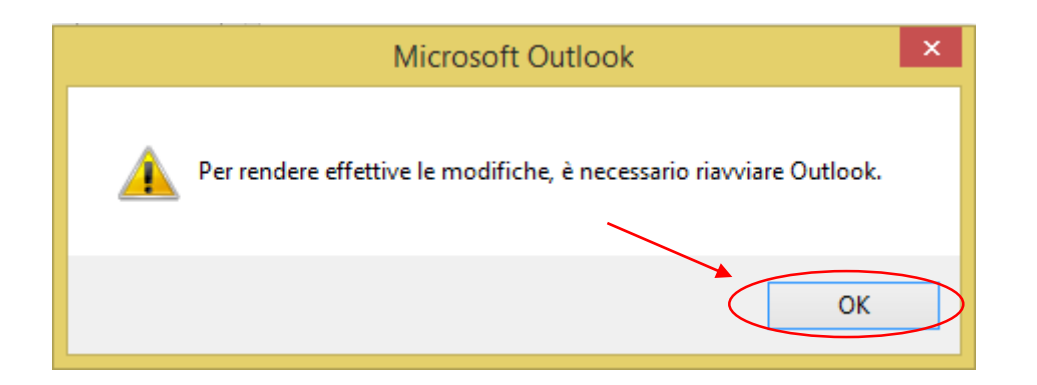

6. Una volta riavviato Outlook in basso a destra comparirà un messaggio simile a quello sottostante. Significa che il programma sta scaricando una copia locale delle mail presenti sul server per velocizzare le ricerche e permettere la visualizzazione delle mail anche quando non si è collegati alla rete. Il tempo per il completamento dell'operazione dipende dalla dimensione della casella di posta.

| INVIO/RICEZIONE TUTTE LE CARTELLE SO | Microsoft Outlook     A     X     È in corso la configurazione di una copia locale della     cassetta postale dell'utente. I dati saranno disponibili tra     alcuni minuti. | 95 |
|--------------------------------------|----------------------------------------------------------------------------------------------------|----|
|                                      |                                                                                                    | -  |

7. Quando l'operazione sarà stata completata in basso sarà presente il messaggio seguente.

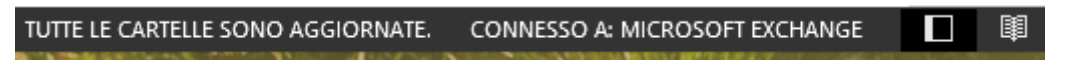